# 全国中医药高等院校大学生创新创业大赛 参赛者报名提交作品操作流程

一、网络报名平台登陆流程

团队负责人在浏览器(可用 chrome; win10 系统可用 Edge; 360 浏览器,请 升级到最新版本并用极速模式)输入网址:https://cxcy.zcmu.edu.cn/,点击"参赛 报名"。

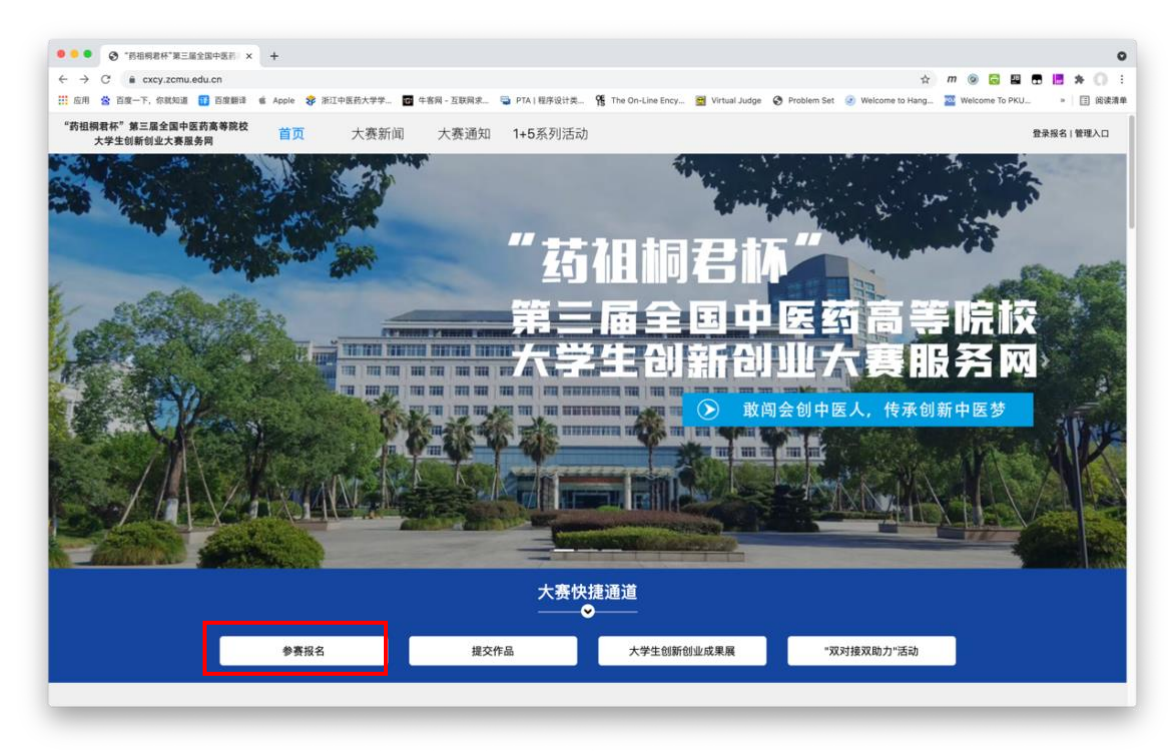

## 二、注册登录

1、团队可用手机号先注册,后登录;若已有账号,直接点击账户登录。

| <b>停</b> 课 云    |       |                     |      |
|-----------------|-------|---------------------|------|
| 个人注册   机构注册     | ċ     | <mark>م</mark><br>۱ |      |
| 请输入手机号          |       |                     | _    |
| 请输入手机号          |       |                     |      |
| 请输入密码           |       | 此亡惑马                |      |
| 请输入密码           | 扫码登录  | 怀尸豆求                | 短信登录 |
| 请输入图形验证码 C530   |       |                     |      |
|                 | 请输入帐号 |                     |      |
| 收到的验证码 获取验证码    |       |                     |      |
|                 | 请输入密码 |                     |      |
| 请输入真实姓名         |       |                     |      |
| 我已认真阅读并接受《免责声明》 |       | 登录                  |      |
| 提交              |       | 立即注册                | 找回密码 |

#### 2、登录后,负责人须完善个人信息(星号必填)信息填写好点击下一步。

| 完善信息               | 损名                           | 下载认证表 |  |
|--------------------|------------------------------|-------|--|
|                    | -                            |       |  |
|                    | 8                            |       |  |
|                    | 180×180條家以上                  |       |  |
| * 真实姓名             | 白羽                           |       |  |
| • 性形I              | 0 男 9 文                      |       |  |
| *出生年月              | 2021-08-09                   |       |  |
| •年龄                |                              |       |  |
| • (5)48            | ¢3                           |       |  |
| •选择身份              | ● 学生 ○ 老师 ○ 其他(社会人士、中职、K12等) |       |  |
| 个性型名               |                              |       |  |
| 身份证例期)号            |                              |       |  |
| • 学校               | 浙江中医药大学                      |       |  |
| • <b>院</b> 系       | 医学技术与信息工程学院                  |       |  |
| • 9±               | 医学信息工程                       |       |  |
| • 学历               | 李科(在该本科生学仿谟本科)               |       |  |
| • <del>\$</del> \$ | 201912213501000              |       |  |
| * ACR              | 123456789@qq.com             |       |  |
| •入学年份              | 20194                        |       |  |
| 10.6               | Φ                            |       |  |
|                    |                              |       |  |

- 3、团队负责人按照如下操作完成报名团队填写
  - (1) 选择要报名的赛项;

登录/注册

(2) 输入队伍名称(不可出现符号);

(3) 默认报名人为团队负责人;

(4) 输入项目团队指导教师和企业指导教师信息,姓名与手机号要对应,可删除增加;

(5) 输入项目团队参赛成员信息,姓名与手机号要对应,可删除增加。负责 人无须重复添加;

(6) 填写完毕,点击下一步。

|  |              | באנ             | L 399 PV PT-5X |  |
|--|--------------|-----------------|----------------|--|
|  | • 赛项         |                 |                |  |
|  | 本科生创新创意组     |                 |                |  |
|  | • 队伍名<br>请输入 |                 | ן              |  |
|  | 臥长 🛛         | ◆ 手机号/邮箱        | J              |  |
|  | 白羽           | 15381072855     |                |  |
|  |              | 沃丽伦尼土III        |                |  |
|  | u            | 亦加指守 <b>七</b> 帅 |                |  |
|  | 0            | 添加团队成员          |                |  |
|  |              |                 |                |  |
|  |              |                 |                |  |

4、项目团队成员完善个人信息

项目团队成员及指导教师和企业老师须在浏览器输入报名网址: https://cxcy.zcmu.edu.cn/。点击参赛报名,选择账户登录,登录用户名为团队负责 人所输入的成员手机号码,登录密码为手机号后6位,登录后请完善个人信息。

| ⊘<br>登录/注册 | ⊘完善信息                                        | ──────────────────────────────────── | ④<br>下载认证表         | <b>6</b><br>上传 |
|------------|----------------------------------------------|--------------------------------------|--------------------|----------------|
|            | <b>団队</b><br><u>#名未完成 队员信息未完</u> 書<br>源试<br> | 选择赛项<br>3/17                         |                    |                |
|            |                                              | 返回首页 上一步 下一步 多                       | 2全退出               |                |
| 测试         |                                              |                                      |                    | 邀请码 ouyqy58s   |
| ▶ 本科组      |                                              |                                      |                    | 🕞 退出团队 🔰 编辑    |
| • 队长 (邻    | 须队) 🕑                                        |                                      |                    |                |
| 6          | 自羽<br>浙江中医药大学                                |                                      |                    |                |
| • 指导老师     | 币 🕑                                          |                                      |                    |                |
| 6          | 鲍老师                                          |                                      |                    |                |
| • 团队成员     | 灵                                            |                                      |                    |                |
| 6          | 其他 未完善个人信息                                   |                                      | <b>8</b> 面包 未完善个人信 | i.®.           |
| 6          | 了吗 未完善个人信息                                   |                                      |                    |                |

注意:当所有参赛成员均已完善个人信息,团队状态将显示报名成功,团队 无需进行第四步操作。

| 报名成功测试        |  |  |
|---------------|--|--|
| ④浙江中医药大学 3/17 |  |  |
|               |  |  |

# 三、提交作品流程

1、项目作品提交

团队负责人在浏览器(可用 chrome; win10 系统可用 Edge; 360 浏览器,请 升级到最新版本并用极速模式)输入网址:https://cxcy.zcmu.edu.cn/,点击"提交 作品"。

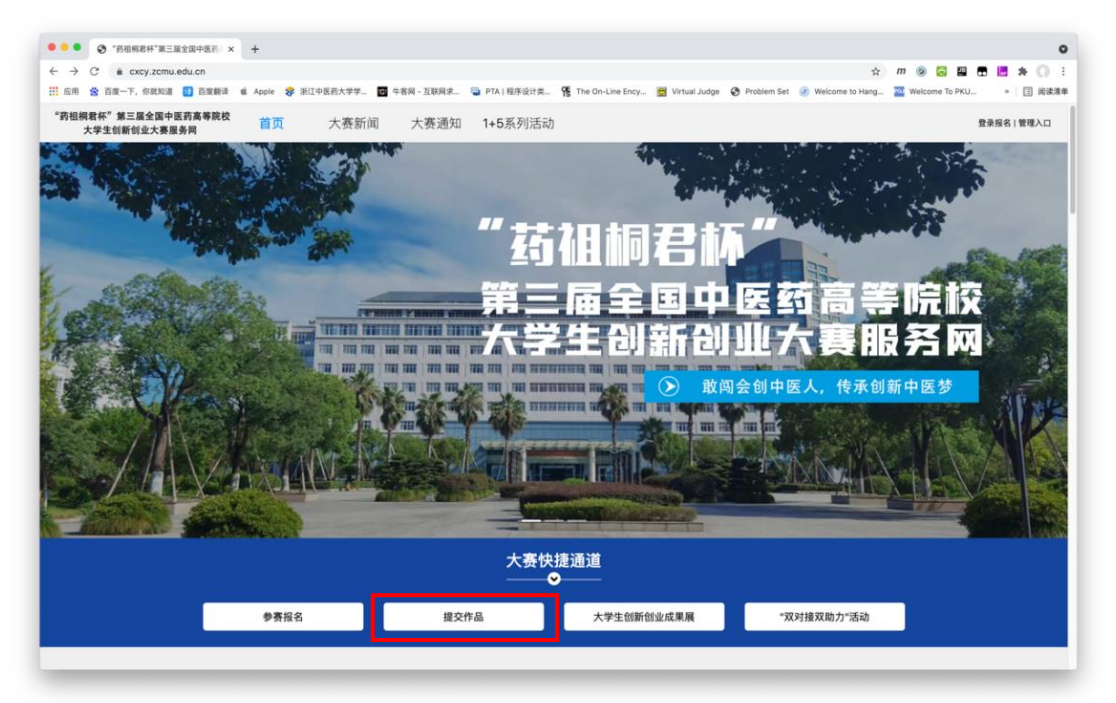

### 2、团队根据实际情况,选择赛项及团队名称

| <b>被闯会倒中医人 传承创新中医劳</b><br>第三届全国中医药高等院校大学生创新创业大赛                                                                                                    | 第三届全日<br>敢闯会创中医 | <b>国中医药高等院校大学生创新创业大赛</b><br>人,传承创新中医梦 |   |                      |
|----------------------------------------------------------------------------------------------------|-----------------|---------------------------------------|---|----------------------|
| Received and a set of the set of the set of | 已报名             | 补交材料 提交作品 < 分享                        |   | 队伍数 30 / 人数 232      |
| 6月01日 6月01日 6<br>文表 竞赛报名 复募                                                                                                    | 选择赛项/个          | 人(团队)                                 | × | 曾褒段-结<br>果发布         |
| 竞赛信息 参赛指南 赛项                                                                                                    | 赛项              | 本科生创新创意组                              |   |                      |
|                                                                                                    | 个人(团队)          | 请输入关键词                                |   |                      |
|                                                                                                    |                 | 白羽-测试                                 |   |                      |
| 为深入贯彻落实《国务院办公厅关于                                                                                                    |                 |                                       |   | 院校高等教育教              |
| 学改革,加快培养中医药创新创业人<br>会资源对接平台,根据《教育部关于                                                                                                    |                 |                                       |   | 新创业项目与社<br>F2021年 6月 |

3、根据页面提示提交作品

**敢闯会创中医人 传承创**导 第三届全国中医药高等院校大学主创

册数

\rm 白羽

编辑 删除

心 投票

注意:作品名称不可出现特殊符号; PDF 文档上传过后,命名方式不要有符号。可选择查看是否能在线展示。

| 15回                                                                                                    | 提交          |
|----------------------------------------------------------------------------------------------------|-------------|
| * 作品名称:<br>英文名称:                                                                                                   |             |
| 上传附件:                                                                                                    |             |
| Root Privadi Privadi Km<br>将文件拖到此处,或点击上传<br>支持扩展名:.pdf.zip.doc.docx.ppt.ptx.xis.xisx<br>每个附件只能上传一个                 |             |
| <ul> <li>【必选】创业计划书</li> <li>除文件拖到此处,或点击上传<br/>支持扩展名:.pdf</li> <li>每个附件只能上传一个</li> </ul>                            |             |
| <ul> <li>【必选】 佐证材料</li> <li>希文件拖到此处,或点击上传<br/>这特扩展名: zip,doc,docx,ppt,pptx,xls,xlsx</li> <li>每个附件只能上传一个</li> </ul> |             |
| 4、团队可在报名截止时间前对项目作品进行编辑<br><sup>竞赛信息 参赛指南 赛项 选手 团队 动态 排行榜 作品展示</sup>                                                |             |
|                                                                                                    | 全部 评分 热度 最新 |